The purpose of this document is to provide a visual reference of Java prompts that a user might encounter with the various Skillsoft product offerings, what they mean, and how to respond to them. In some cases, the prompts are normal and will always be presented, while in others there may be a configuration change or future fix that Skillsoft is working to deliver to eliminate the prompt.

| What do you see?                                                                                                    | What is it?                                                                                                    | What should you do?                                                                                                    |
|----------------------------------------------------------------------------------------------------|----------------------------------------------------------------------------------------------------|----------------------------------------------------------------------------------------------------|
| When Java tries to load an applet using Internet Explorer 8:<br>Value Update<br>Run this time<br>What's the Risk?<br>Information Bar Help<br>When Java tries to load an applet using Internet Explorer 9 - 11:<br>Value Run this time x | As of September 9, 2014, Microsoft<br>added functionality to all supported<br>versions of Internet Explorer (8-11),<br>which will block outdated versions of<br>ActiveX controls (including Java). As<br>of the time of this writing, the list of<br>Java versions that will be blocked is<br>as follows:<br>• JRE 1.4, everything below<br>(but not including) update 43<br>• JRE 1.5, everything below<br>(but not including) update 71<br>• JRE 1.6, everything below<br>(but not including) update 81<br>• JRE 1.7, everything below<br>(but not including) update 81<br>• JRE 1.7, everything below<br>(but not including) update 65<br>• JRE 1.8, everything below<br>(but not including) update 11<br>For the currently supported versions<br>of Java (1.7 and 1.8) the minimum<br>version will increment with each JRE<br>release. Essentially, you must be<br>running the current released version<br>of the JRE in order for IE to allow it to<br>run without warning. | The user must click either <b>Run</b><br><b>this time</b> to allow the applet to<br>run with the older installed JRE,<br>or <b>Update</b> to update their JRE to<br>the current version.<br>There may be options available<br>for IT departments to suppress<br>this IE warning. |

| What do you see?                                                                                                    | What is it?                                                                                                    | What should you do?                                                                                                   |
|----------------------------------------------------------------------------------------------------|----------------------------------------------------------------------------------------------------|----------------------------------------------------------------------------------------------------|
| When Java tries to load an applet while using Chrome:     Getting Started With SkillP ×     Getting Started With SkillP ×     C A C A C A C A C A C A C A C A C A C A                                                                                                    | This prompt indicates that Java is not<br>installed or is not enabled for use in<br>the browser. The message text may<br>differ slightly depending on the<br>current release of Java. | Java either needs to be installed<br>or enabled for use in the<br>browser.                                            |
| When Java tries to load an applet while using Safari on a Mac:<br>This plugin has security vulnerabilities.<br>Click here to activate the Java Applet plugin.                                                                                                    | This prompt indicates that Java is being blocked by the browser.                                                                                                    | Java must be enabled to run in<br>the browser, and the user must<br>click <b>Allow</b> to allow the applet<br>to run. |
| Image: Contains a Java applet. Do you want to allow the applet to load?         You can manage which websites are allowed to load Java applets in Safari Security preferences.         Image: Contains a Java applet. Do you want to allow the applet to load?         You can manage which websites are allowed to load Java applets in Safari Security preferences.         Image: Contains a Java applet. Do you want to allow the applet to load?         You can manage which websites are allowed to load Java applets in Safari Security preferences. | This prompt indicates that a Java applet is attempting to execute.                                                                                                    |                                                                                                    |

| What do you see?                                                                                                    | What is it?                                                                                           | What should you do?                                                                                                    |
|----------------------------------------------------------------------------------------------------|----------------------------------------------------------------------------------------------------|----------------------------------------------------------------------------------------------------|
| When Java tries to load an applet using any browser:                                                                                                    | These prompts indicates that the                                                                      | The user must click either                                                                                                    |
| Java Update Needed                                                                                                    | version of the JRE that the user has                                                                  | Update to allow the JRE to be                                                                                                    |
| Vour Java version is insecure.<br>Click Update to install the recommended secure version. Click Block to stop Java content in your browser or<br>Later to continue and be reminded again later.<br>Update Block Later<br>Do not ask again until the next update is available.                                                                                                   | installed is outdated and a newer<br>version is available.                                            | updated to the new version, or<br><b>Later</b> to defer the JRE update<br>and allow the applet to launch<br>with the current installed JRE.<br>They may optionally check the<br>box to prevent further<br>prompting until the next JRE                                                                                                    |
| Or                                                                                                    |                                                                                                    | update is detected.                                                                                                    |
| Your Java version is out of date.            • Update (recommended)<br>Get the latest security update from java.com.         •         Block<br>Block<br>Block<br>Block Java content from running in this browser session.         •         Later<br>Continue and you will be reminded to update again later.             Do not ask again until the next update is available. |                                                                                                    | WARNING: If you click <b>Block</b> or<br><b>Later</b> to defer the JRE update to<br>a later time, your current JRE<br>may start behaving differently,<br>and you might have problems<br>playing Skillsoft content with a<br>TPLMS, SCORM content using<br>the SCORM RTE, or launching<br>unsigned applets. This is due to<br>security restrictions Oracle |
| Or                                                                                                    |                                                                                                    | imposes on older JREs when                                                                                                    |
| <ul> <li>"Java" is out of date.</li> <li>The version of "Java" on your system does not include the latest security updates and has been blocked. To continue using "Java", download an updated version from Oracle's website.</li> </ul> Download Java OK                                                                                                    | This message is from Safari on a Mac,<br>and indicates that the installed JRE<br>needs to be updated. | they no longer meet the<br>minimum security baseline.<br>The user must install the<br>updated version of Java.                                                                                                    |

| What do you see?                                                                                                    | What is it?                                                                                      | What should you do?                                                                                                    |
|----------------------------------------------------------------------------------------------------|--------------------------------------------------------------------------------------------------|----------------------------------------------------------------------------------------------------|
| When Java tries to load an applet while using Chrome:<br>M € Getting Started With Skillp ×<br>← → C ☆ marketing8.skillport.com/skillportfe/loginscmsync.action                                                                                                    | This is a prompt that Google Chrome<br>presents whenever a Java applet<br>attempts to load.      | The user must click either <b>Run</b><br><b>this time</b> or <b>Always run on this</b><br><b>site</b> . If you click Run this time,<br>you will be prompted each time<br>Java attempts to run when you |
| Java(IM) needs your permission to run. Run this time Always run on this site                                                                                                    |                                                                                                  | visit this site. If you click Always<br>run on this site, then Chrome<br>will not prompt you again when<br>Java applets attempt to run on<br>this site.                                                |
| When Java tries to load an applet while using Internet Explorer:         Internet Explorer         The page you are viewing uses Java. More information on Java support is available from the Microsoft website.         Do not show this message again.         More Info         OK | This prompt indicates that Java is not<br>installed or is not enabled for use in<br>the browser. | Java either needs to be installed<br>or enabled for use in the<br>browser.                                                                                                    |

| What do you see?                                                                                                    | What is it?                             | What should you do?                    |
|----------------------------------------------------------------------------------------------------|-----------------------------------------|----------------------------------------|
| When trying to login to Skillport using Firefox:                                                                                                    | If Java is not installed or is disabled | Java either needs to be installed      |
| Firefox 🔻                                                                                                    | for use in the browser, Firefox will    | or enabled for use in the              |
| Getting Started With SkillPort +                                                                                                    | not give any indication when a Java     | browser.                               |
| C C A aeeval skillport.com/skillportfe/loginscmsync.action                                                                                                    | applet is encountered. The browser      |                                        |
|                                                                                                    | will simply stop on the page where      |                                        |
| Firefox has prevented the unsafe plugin "Java(TM)                                                                                                    | the Java applet was trying to launch.   | To allow Java to run in Firefox        |
| Platform SE 7 U" from running on <i>aeeval.skillport.com</i> .                                                                                                    |                                         | v24.0 or newer, click the red          |
| What's the risk?                                                                                                    | As of Firefox v24.0, Java is blocked by | plugin icon in the address bar.        |
|                                                                                                    | default. The red plugin icon in the     | The user can click <b>Allow Now</b> to |
| Allow Now Allow and Remember                                                                                                    | browser address bar indicates that a    | allow the applet to run once, or       |
|                                                                                                    | plugin (e.g., Java) was blocked on this | Allow and Remember to allow            |
|                                                                                                    | site.                                   | this applet to run in the future       |
| Firefox 🔻                                                                                                    |                                         | without prompting.                     |
| Getting Started With SkillPort +                                                                                                    |                                         |                                        |
| A market accords a construction of the construction of the constru | As of Firefox v26.0, Firefox added a    | Click <b>Allow</b> to allow the Java   |
|                                                                                                    | prompt when a Java applet is            | applet to run on this site.            |
| Allow aeeval.skillport.com to run "Java(TM) Platform SE 7 U"?                                                                                                    | encountered.                            |                                        |
|                                                                                                    |                                         |                                        |
| Firefox *                                                                                                    |                                         | Click Allow Now or Allow and           |
| Getting Started With SkillPort +                                                                                                    | As of Firefox v26.0. this secondary     | <b>Remember</b> to allow the applet    |
| 🗲 🧰 🛞 aeeval. <b>skillport.com</b> /skillportfe/loginscmsync.action                                                                                                    | prompt allows you to specify            | to run on this site.                   |
| ×                                                                                                    | whether the applet should be            |                                        |
| Allow aceval.skillport.com to run "Java(TM) Platform SE                                                                                                    | allowed only this one time, or if       |                                        |
| 7 U"? Learn More                                                                                                    | Firefox should remember to allow        |                                        |
|                                                                                                    | this applet in the future.              |                                        |
| Allow Now Allow and Remember                                                                                                    |                                         |                                        |
|                                                                                                    |                                         |                                        |
|                                                                                                    |                                         |                                        |
|                                                                                                    |                                         |                                        |
|                                                                                                    |                                         |                                        |

| What do you see?                                                                                                    | What is it?                                                                                                    | What should you do?                                                                                                    |
|----------------------------------------------------------------------------------------------------|----------------------------------------------------------------------------------------------------|----------------------------------------------------------------------------------------------------|
| What do you see?<br>When Java tries to load an unsigned applet:<br>Application Blocked<br>Application Blocked by Security Settings<br>Name: CCAPlayer<br>From: http://library.skilport.com/courseware/Content//<br>Your security settings have blocked an application from running with an insecure or expired jre. | What is it?<br>This prompt is displayed by the JRE<br>(starting with 1.7.0_21) when an<br>unsigned Java applet attempts to<br>load and the user is not running a JRE<br>that meets the current security<br>baseline.<br>As of JRE 1.7.0_51, unsigned applets<br>are no longer supported by the JRE. | What should you do?<br>The user must either upgrade<br>their JRE to the current security<br>baseline, or switch to a signed<br>version of the applet that is<br>trying to run.<br>If this prompt is displayed when<br>launching a Skillsoft course, you<br>may be able to switch to the<br>signed version of the Player       |
|                                                                                                    |                                                                                                    | applet to replace this message<br>with the signed applet warning.<br>You can also use the new<br>Exception Site List in JRE<br>1.7.0_51 to allow applets to run<br>from specified sites, even if they<br>do not meet new requirements.<br>Add entries for<br>http://library.skillsoft.com and<br>http://library.skillsoft.com |

| What do you see?                                                                                                    | What is it?                                                                                                    | What should you do?                                                                                                    |
|----------------------------------------------------------------------------------------------------|----------------------------------------------------------------------------------------------------|----------------------------------------------------------------------------------------------------|
| When logging in to Skillport:                                                                                                    | This is the JRE prompt for the                                                                                                    | The user must click <b>Run</b> to allow                                                                                                    |
| A     Do you want to run this application?     Mame: scmlocator     Publishe: SkillSoft Corporation     Location: http://oxford.skillport.com//scmlocatorloader.jar     This application will run with unrestricted access which may put your computer and     personal information at risk. Run this application only if you trust the publisher.     Do not show this again for apps from the publisher and location above     More Information     Run     Cancel | renamed sniffer applet. The<br>scmlocator applet is used to detect<br>whether the SCM is installed on a<br>user's computer. The applet writes a<br>session cookie indicating whether it<br>detected the SCM or not.                                     | the applet to execute. This<br>applet is necessary if the<br>customer uses Download. If the<br>customer does not use<br>Download at all, the applet may<br>be disabled.<br>You can also check the box <b>Do</b><br><b>not show this again for apps</b><br><b>from this Publisher and location</b><br><b>above</b> . This will suppress<br>prompts for this applet on<br>future launches. |
| When logging in to Skillport or downloading a course: <b>Do you want to run this application? Name: Name: Name: Name: O you want to run this application?</b> Name: <b>Continue: Cont show this again for apps from the publisher and location above   <b>Por Information Run Cancel</b> </b>                                                                                                    | This is the JRE prompt for the signed<br>applet to launch the SCM. This<br>applet will launch whenever a user<br>logs into Skillport or attempts to<br>download a course if they have the<br>"registry-free" (regfree) version of<br>the SCM installed. | The user must click <b>Run</b> to allow<br>the applet to execute.<br>You can also check the box <b>Do</b><br><b>not show this again for apps</b><br><b>from this Publisher and location</b><br><b>above</b> . This will suppress<br>prompts for this applet on<br>future launches.                                                                                                    |

| What do you see?                                                                                                    | What is it?                                                                                                    | What should you do?                                                                                                    |
|----------------------------------------------------------------------------------------------------|----------------------------------------------------------------------------------------------------|----------------------------------------------------------------------------------------------------|
| When trying to download a course: <b>Do you want to run this application? Name: com.skillsoft.install.UnifiedOffline Publisher:</b> SkillSoft Corporation   Location:   http://library.skillport.com/scm//sunscm.jar   This application will run with unrestricted access which may put your computer and personal information at risk. Run this application only if you trust the publisher.     Do not show this again for apps from the publisher and location above     Image: More Information     Run     Cancel            | This is the JRE prompt for the signed<br>applet to install the SCM. When a<br>user chooses to download a course<br>and they do not yet have the SCM<br>installed, they will be prompted to<br>install it. This is the applet that<br>performs the SCM installation to the<br>user's computer.<br>The user should only need to do this<br>once on any given machine to install<br>the SCM. | The user must click <b>Run</b> to allow the applet to execute.                                                                                                    |
| When launching a CCA course using the signed Player applet:     Do you want to run this application?     Name:   CCAPlayer   Publisher:   SkillSoft Corporation   Location:   http://library.skillport.com//SignedCCAPlayer.jar   This application will run with unrestricted access which may put your computer and personal information at risk. Run this application only if you trust the publisher.     Do not show this again for apps from the publisher and location above     Image: More Information     Run     Cancel | This is the JRE prompt for the signed<br>applet version of the Skillsoft Course<br>Player for CCA courses.                                                                                                    | The user must click <b>Run</b> to allow<br>the applet to execute.<br>You can also check the box <b>Do</b><br><b>not show this again for apps</b><br><b>from this Publisher and location</b><br><b>above</b> . This will suppress<br>prompts for this applet on<br>future launches, until the next<br>JRE update. |

| What do you see?                                                                                                    | What is it?                                                                                                    | What should you do?                                                                                                    |
|----------------------------------------------------------------------------------------------------|----------------------------------------------------------------------------------------------------|----------------------------------------------------------------------------------------------------|
| Subar Course Pages - Scoogle Charm         Biterary skillport.com/course-wave/Content/Jal. 01_s01_bits_enaub.htm?AICC_URL = http?/s12476279/29727bits_skillport.com?127skillp         Science Figure - Scoogle Charm         Science Figure - Scoogle Charm         Science Figure - Scoogle Charm         Science Figure - Scoogle Charm         Science Figure - Scoogle Charm         Science Figure - Scoogle Charm         Science Figure - Scoogle Charm         Science Figure - Scoogle Charm         Science Figure - Scoogle Charm         Science Figure - Scoogle Charm         Science Figure - Scoogle Charm         Science Figure - Scoogle Charm         Science Figure - Science Figure - Science Figure - Science Figure - Science Figure - Science Figure - Science Figure - Science Figure - Science - Science Figure - Science - Science Figure - Science - Science - S | After upgrading to JRE 1.7.0_45,<br>when launching a course and after<br>clicking Run on the initial signed or<br>unsigned applet prompt, the course<br>may fail to start and just remains on<br>the Please Wait page.<br>This is due to a change in the JRE<br>which requires the option to "Keep<br>temporary files on my computer" be<br>enabled in the JRE.                                                                                                    | In the Java Control Panel,<br>General tab, under Temporary<br>Internet Files, you must click<br><b>Settings</b> , and the option for<br><b>Keep temporary files on my</b><br><b>computer</b> must be checked. |
| When launching a CCA course with SCP 7.9 using JRE 1.6 or lower:         Warning - Security         Java has discovered application components that could         indicate a security concern.         Name:       CCAPlayer         Block potentially unsafe components from being run? (recommended)         More Information         Yes         The application contains both signed and unsigned code.         Contact the application vendor to ensure that it has not been tampered weth.                                                                                                    | This JRE mixed-code warning<br>message is due to the lack of a<br>"trusted-library" attribute in the<br>Player applet. This attribute was<br>removed in SCP 7.9 due to a JRE bug<br>which prevented using both the<br>"trusted-library" attribute (required<br>by JREs lower than 1.7.0_21) and the<br>"caller-allowable-codebase" attribute<br>(required by JRE 1.7.0_21 and<br>higher). Because both attributes<br>could not be included in the applet,<br>we had to remove one and opted to<br>remove the one which impacted<br>older JREs. Thus any user on a JRE<br>lower than 1.7.0_21 will see this<br>mixed-code warning. | Users must click <b>No</b> to allow the<br>applet to run.<br>Upgrading to the current 1.7 JRE<br>will also eliminate the prompt.                                                                              |

| What do you see?                                                                                                    | What is it?                                                                                                    | What should you do?                                                                                                    |
|----------------------------------------------------------------------------------------------------|----------------------------------------------------------------------------------------------------|----------------------------------------------------------------------------------------------------|
| When launching a course using JRE 1.7.0_55 or 1.8.0_05:                                                                                                    | This JRE warning message appears                                                                                                    | Users must click <b>Allow</b> to allow                                                                                                    |
| Security Warning                                                                                                    | when launching a course after                                                                                                    | the applet to communicate                                                                                                    |
| Allow access to the following application from this web site?     Web Site: https://cclibrary.skillport.com     Application: CCAPlayer                                                                                                    | upgrading to JRE 1.7.0_55 or<br>1.8.0_05. It is caused by a change in<br>the JRE security model which<br>prompts the user when an applet                                                                                                    | properly.<br>Users may also select the <b>Do</b><br>not show this again for this app                                                                                                    |
| Publisher: SkillSoft Corporation<br>This web site is requesting access and control of the Java application shown above.<br>Allow access only if you trust the web site and know that the application is<br>intended to run on this site.                                                                                                    | attempts to allow (*) as the value for<br>the caller-allowable-codebase<br>attribute.                                                                                                    | <b>and web site</b> checkbox to not prompt for this applet again.                                                                                                    |
| <ul> <li>Do not show this again for this app and web site.</li> <li>Allow Do Not Allow</li> <li>More information</li> </ul>                                                                                                    | We added this attribute in SCP 7.9 in<br>response to an earlier change in JRE<br>1.7.0_21. We specify (*) so that the<br>Player will be allowed to                                                                                             |                                                                                                    |
|                                                                                                    | communicate with any domain, since<br>we cannot know all of the domains<br>that the Player may need to<br>communicate with (due to BTFW<br>customer installations).                                                                            |                                                                                                    |
| When launching a course from a third-party LMS using OLSA:                                                                                                    | This is the JRE signed applet prompt                                                                                                    | The user must click <b>Run</b> to allow                                                                                                    |
| <b>Construction of the end of the end of t</b> | displayed when launching a course<br>using OLSA and using the OLSA RO<br>(Referral Object) applet. The<br>ROApplet enables communication<br>between the LMS and OLSA, when<br>the LMS is not accessible from the<br>Skillsoft content servers. | the applet to execute.<br>You can also check the box <b>Do</b><br><b>not show this again for apps</b><br><b>from this Publisher and location</b><br><b>above</b> . This will suppress<br>prompts for this applet on<br>future launches, until the next<br>JRE update. |

| What do you see?                                                                                                    | What is it?                                                                                                    | What should you do?                                                                                                    |
|----------------------------------------------------------------------------------------------------|----------------------------------------------------------------------------------------------------|----------------------------------------------------------------------------------------------------|
| When exiting a CCA course:<br>Player Version 7.9.5.104 Internal Error:<br>Management System. As a result, your<br>session will now be closed.<br>Internal Error: ERROR: JS.evalWithResponse<br>(): timed out waiting for response for request<br>[exitButtonClicked=true;]<br>Please click here for additional information.<br>OK | This message may occur if using an<br>older version of the JRE which is<br>below the current security baseline,<br>after having chosen the option <b>Later</b><br>when prompted to upgrade the JRE.<br>This is due to the JRE blocking<br>LiveConnect functionality on older<br>JREs when a new Security Baseline is<br>established. LiveConnect is required<br>for the Player to communicate with<br>the LMS on exit. | The user must upgrade to the<br>current security baseline JRE.<br>Alternatively, you may reduce<br>the Java security level to<br>Medium, but Skillsoft does not<br>recommend this option. |

| What do you see?                                                         | What is it?                          | What should you do?            |
|--------------------------------------------------------------------------|--------------------------------------|--------------------------------|
| When trying to play a SCORM course or a CCA course deployed using SCORM: | These messages may occur if using an | The user must upgrade to the   |
| Message from webpage                                                     | older version of the JRE which is    | current security baseline JRE. |
|                                                                          | below the current security baseline, |                                |
| JSAPI 'forward0' can't make Java call to 'LMSInitialize'                 | after having chosen the option Later | You may also be able to switch |
|                                                                          | when prompted to upgrade the JRE.    | to the AJAX SCORM RTE, which   |
|                                                                          | This is due to the JRE blocking      | does not use Java to           |
| ОК                                                                       | IREs when a new Security Baseline is | communicate.                   |
|                                                                          | established. LiveConnect is required |                                |
|                                                                          | to communicate with the LMS on       |                                |
| Message from webpage                                                     | exit.                                |                                |
| ISADI 'forward1' can't make lava call to 'I MSGetErrorString' with param |                                      |                                |
| 101'                                                                     |                                      |                                |
| [object Error]                                                           |                                      |                                |
|                                                                          |                                      |                                |
| ОК                                                                       |                                      |                                |
|                                                                          |                                      |                                |
| Or                                                                       |                                      |                                |
| Message from webpage                                                     |                                      |                                |
|                                                                          |                                      |                                |
| An error has occured:                                                    |                                      |                                |
| Error initializing communications with LMS                               |                                      |                                |
| Press 'OK' to view debug information to send to technical support.       |                                      |                                |
|                                                                          |                                      |                                |
| OK Cancel                                                                |                                      |                                |
|                                                                          |                                      |                                |

| What do you see?                                                                                                    | What is it?                                                                                                    | What should you do?                                                                                                    |
|----------------------------------------------------------------------------------------------------|----------------------------------------------------------------------------------------------------|----------------------------------------------------------------------------------------------------|
| When launching an ElementK course:                                                                                                    | This is the JRE prompt for the signed                                                                                                    | The user must click <b>Run</b> to allow                                                                                                    |
| Ame:       RouterJavaClass         Mame:       RouterJavaClass         Publishe:       SkillSoft Corporation         Cotation:       http://library.skillport.com/ek//scorm12rteSGN.jar         This application will run with unrestricted access which may put your computer and personal information at risk. Run this application only if you trust the publisher.         Do not show this again for apps from the publisher and location above         Image:       More Information                                                                                                    | applet ElementK course player.                                                                                                    | the applet to execute.<br>You can also check the box <b>Do</b><br><b>not show this again for apps</b><br><b>from this Publisher and location</b><br><b>above</b> . This will suppress<br>prompts for this applet on<br>future launches, until the next<br>JRE update.          |
| Warning - Security       Image: Constant of the special constant of the special consta | This prompt may be displayed when<br>launching an ElementK course using<br>an older JRE (1.7.0_40 or lower, as<br>well as 1.6, etc.) This is due to the<br>applet having both signed and<br>unsigned components.<br>After clicking Run on the initial applet<br>prompt, the course may hang at the | The user must click No to not<br>block the component from<br>running.<br>As of JRE 1.7.0_51, many legacy<br>ElementK courses are no longer<br>supported. Only ElementK gap<br>courses and custom courses are<br>were updated to work with JRE                                  |
| http://fibrary.skillport.com/ek/scorm/en_us_147095_ek/14311start_HACP.html?AICC_SID=daletest&<br>http://fibrary.skillport.com/ek/scorm/en_us_147095_ek/14311start_HACP.html?AICC_SID=daletest&<br>Loading                                                                                                    | Loading screen.                                                                                                    | 1.7.0_51.<br>You can use the new Exception<br>Site List in JRE 1.7.0_51 to allow<br>applets to run from specified<br>sites, even if they do not meet<br>new requirements. Add entries<br>for <u>http://library.skillsoft.com</u><br>and <u>http://xlibrary.skillsoft.com</u> . |

| What do you see?                                                                                                    | What is it?                                                                                                    | What should you do?                                                                                                    |
|----------------------------------------------------------------------------------------------------|----------------------------------------------------------------------------------------------------|----------------------------------------------------------------------------------------------------|
| When launching a legacy Classic course: <b>Do you want to run this application?</b> Image: Jasmine   Publisher: SkillSoft Corporation   Location: http://library.skillport.com/courseware//jre385.jar   This application will run with unrestricted access which may put your computer and personal information at risk. Run this application only if you trust the publisher.   Do not show this again for apps from the publisher and location above   Image: More Information     Run   Cancel                                                                                                    | This is the JRE prompt for the signed<br>applet for legacy Classic course<br>player, with a JRE older than<br>1.7.0_45.                                                                                                    | The user must click <b>Run</b> to allow<br>the applet to execute.<br>You can also check the box <b>Do</b><br><b>not show this again for apps</b><br><b>from this Publisher and location</b><br><b>above</b> . This will suppress<br>prompts for this applet on<br>future launches, until the next<br>JRE update. |
| A     Do you want to run this application?     Mulisher: SkillSoft Corporation     Coration: http://library.skillport.com     This application will run with unrestricted access which may put your computer and personal information at risk. Run this application only if you trust the location and publisher above.     Do not show this again for apps from the publisher and location above      This application will be blocked in a future Java security update because the JAR file manifest does not contain the Permissions attribute. Please contact the Publisher for more information. More Information | As of JRE 1.7.0_45, the Classic player<br>applet will display this message, due<br>to new applet requirements.<br>As of JRE 1.7.0_51, the Classic player<br>will no longer launch, due to the new<br>applet requirements. Classic courses<br>are no longer supported. | You can use the new Exception<br>Site List in JRE 1.7.0_51 to allow<br>applets to run from specified<br>sites, even if they do not meet<br>new requirements. Add entries<br>for <u>http://library.skillsoft.com</u><br>and <u>http://xlibrary.skillsoft.com</u> .                                                |

| What do you see?                                                                                                    | What is it?                                                                                                    | What should you do?                                                                                                    |
|----------------------------------------------------------------------------------------------------|----------------------------------------------------------------------------------------------------|----------------------------------------------------------------------------------------------------|
| When launching a legacy e3 course: <b>Do you want to run this application?</b> Image: PagePlayer         Publisher: SkillSoft Corporation         Location: http://library.skillport.com//SignedPlayerE3.jar         This application will run with unrestricted access which may put your computer and personal information at risk. Run this application only if you trust the publisher.                                                 | This is the JRE prompt for the signed<br>applet legacy e3 course player (notice<br><b>SignedPlayerE3</b> in the Location). | The user must click <b>Run</b> to allow<br>the applet to execute.<br>You can also check the box <b>Do</b><br><b>not show this again for apps</b><br><b>from this Publisher and location</b><br><b>above</b> . This will suppress<br>prompts for this applet on<br>future launches, until the pert |
| Do not show this again for apps from the publisher and location above           Image: More Information         Run         Cancel                                                                                                    | This is the IRE prompt for the signed                                                                                      | JRE update.                                                                                                    |
| Do you want to run this application?                                                                                                    | applet legacy Business Skills course<br>player (notice <b>SignedPlayerBS</b> in the                                        | the applet to execute.                                                                                                    |
| Name:       PagePlayer         Publisher:       SkillSoft Corporation         Location:       http://library.skillport.com//SignedPlayerBS.jar         This application will run with unrestricted access which may put your computer and personal information at risk. Run this application only if you trust the publisher.         Do not show this again for apps from the publisher and location above         Image: More Information | Location).                                                                                                    | You can also check the box <b>Do</b><br><b>not show this again for apps</b><br><b>from this Publisher and location</b><br><b>above</b> . This will suppress<br>prompts for this applet on<br>future launches, until the next<br>JRE update.                                                       |

| What do you see?                                                                                                    | What is it?                                                                                                    | What should you do?                                                                                                    |
|----------------------------------------------------------------------------------------------------|----------------------------------------------------------------------------------------------------|----------------------------------------------------------------------------------------------------|
| When launching a Skillsim: <b>Do you want to run this application?</b> Image: SimPlayer   Publisher: SkillSoft Corporation   Location: http://library.skillport.com   This application will run with unrestricted access which may put your computer and personal information at risk. Run this application only if you trust the location adove.   Do not show this again for apps from the publisher and location above     Image: More Information   Run Cancel | This is the JRE prompt for a signed applet Skillsim player.                                                                                                | The user must click <b>Run</b> to allow<br>the applet to execute.<br>You can also check the box <b>Do</b><br><b>not show this again for apps</b><br><b>from this Publisher and location</b><br><b>above</b> . This will suppress<br>prompts for this applet on<br>future launches, until the next<br>JRE update.                                                |
| When trying to Preview a course from Skillstudio using JRE 1.7.0_51:                                                                                                    | JRE 1.7.0_51 no longer supports<br>unsigned applets. The current<br>version of Skillstudio uses the<br>unsigned player applet when<br>previewing a course. | You can use the new Exception<br>Site List in JRE 1.7.0_51 to allow<br>unsigned applets to run from<br>Skillstudio. Add an entry for<br><u>http://127.0.0.1:9090</u><br>Skillsoft is working to release an<br>updated version of Skillstudio<br>which uses the signed player<br>applet for preview. It is<br>currently scheduled for release<br>in Spring 2014. |

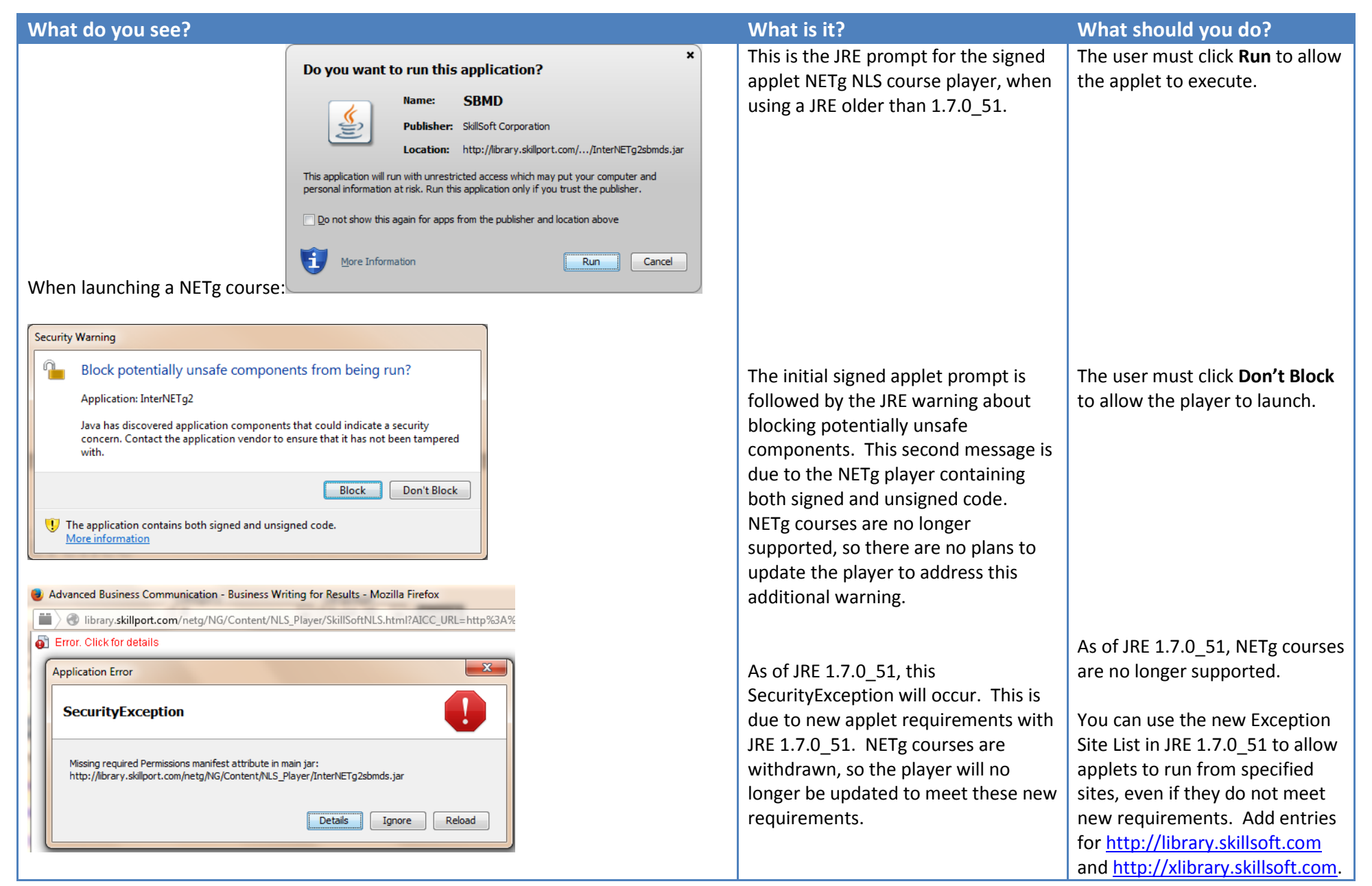

| What do you see?                                                                                                    | What is it?                                                                            | What should you do?                                            |
|----------------------------------------------------------------------------------------------------|----------------------------------------------------------------------------------------|----------------------------------------------------------------|
| When using Publisher to upload a custom course: <b>Do you want to run this application?</b> Name:   uploadApplet   Publisher:   skillSoft Corporation   Location:   http://sccp.skillport.com/customer/mum/MUM.jar   This application will run with unrestricted access which may put your computer and personal information at risk. Run this application only if you trust the publisher.     Do not show this again for apps from the publisher and location above     Image: More Information     Run     Cancel                            | This is the JRE prompt for the signed<br>Publisher applet to upload custom<br>content. | The user must click <b>Run</b> to allow the applet to execute. |
| When connecting to Dialogue Live (http://live.skilldialogue.com)          Do you want to run this application?         Image: javaUtil         Publisher: SkillSoft Corporation         Location: http://live.skilldialogue.com/utils/javaUtil.jar         This application will run with unrestricted access which may put your computer and personal information at risk. Run this application only if you trust the publisher.         Do not show this again for apps from the publisher and location above         Image: More Information | This is the JRE prompt for the signed<br>Dialogue Live applet.                         | The user must click <b>Run</b> to allow the applet to execute. |

| What do you see?                                                                                                    | What is it?                                                                                                    | What should you do?                                               |
|----------------------------------------------------------------------------------------------------|----------------------------------------------------------------------------------------------------|-------------------------------------------------------------------|
| When editing a user profile or when editing a Learning P<br>specifying a custom image on Skillport 8:<br><b>Do you want to run this application?</b><br>Name: Skillport Image Upload Applet<br>Publisher: SkillSoft Corporation<br>Location: http:///elms-uploadclient-7.2.jar<br>This application will run with unrestricted access which may put your computer and<br>personal information at risk. Run this application only if you trust the publisher.<br>Do not show this again for apps from the publisher and location above<br>More Information<br>Run Cancel | gram or Series and<br>This is the JRE prompt for the signed<br>Image Upload applet in Skillport 8.<br>This applet is used for uploading<br>users' profile images, as well as<br>custom images for Learning Programs<br>and Series folders. | The user must click <b>Run</b> to allow<br>the applet to execute. |

The following items are no longer relevant, due to updates to Skillsoft products or changed JRE behavior.

| What do you see?                                                                                                    | What is it?                                                                                                    | What should you do?                                                                                                    |
|----------------------------------------------------------------------------------------------------|----------------------------------------------------------------------------------------------------|----------------------------------------------------------------------------------------------------|
|                                                                                                    |                                                                                                    |                                                                                                    |
| When Java tries to load an unsigned applet:         Security Warning         Do you want to run this application?         Munsigned application from the location below is requesting permission to run.         Location: http://marketing8.skillport.com/skillportfe/applet/         Running this application may be a security risk More Information         Select the box below, then click run to start the application         I accept the risk and want to run this app.         Run         I accept the risk and mant to run this app.                                                                                                    | <ul> <li>This is the JRE prompt for an unsigned Java applet when using JRE version 1.7.0_25.</li> <li>You should no longer see this message, since JRE 1.7.0_25 will no longer allow the use of unsigned applets, unless the security level has been set to Medium.</li> </ul>                                                                                                    | The user must check the box to<br>accept the risk, and click Run.<br>You can also check the box Do<br>not show this prompt again for<br>this app. If you see this prompt<br>when launching a Skillsoft course,<br>you may be able to switch to the<br>signed version of the Player<br>applet to replace this message<br>with the signed applet warning.<br>NOTE: As of JRE v1.7.0_40, the<br>checkbox to not show this again<br>is no longer available. |
| After closing a passive asset that was launched from a LMS using OLSA:          Security Warning         Image: Block potentially unsafe components from being run?         Application: exitAuApplet         Java has discovered application components that could indicate a security concern. Contact the application vendor to ensure that it has not been tampered with.         Image: Block         Image: Block         Image: Don't Block         Image: Don't Block <td><ul> <li>This is a prompt for the OLSA</li> <li>ExitAuApplet, which is used to</li> <li>communicate passive asset completion</li> <li>status and duration back to a third-party</li> <li>LMS. The prompt is due to the applet</li> <li>containing both signed and unsigned code.</li> <li>You should no longer see this message as</li> <li>the fix was deployed in the following</li> <li>Skillport patches:</li> <li>Skillport 7.2 patch 26</li> <li>Skillport 7.3 patch 17</li> <li>Skillport 8.0 patch 5</li> </ul></td> <td>The user must click <b>Don't Block</b><br/>to allow the applet to<br/>communicate back to the LMS. If<br/>the user clicks Block, the asset<br/>status will not be updated in the<br/>third-party LMS.</td> | <ul> <li>This is a prompt for the OLSA</li> <li>ExitAuApplet, which is used to</li> <li>communicate passive asset completion</li> <li>status and duration back to a third-party</li> <li>LMS. The prompt is due to the applet</li> <li>containing both signed and unsigned code.</li> <li>You should no longer see this message as</li> <li>the fix was deployed in the following</li> <li>Skillport patches:</li> <li>Skillport 7.2 patch 26</li> <li>Skillport 7.3 patch 17</li> <li>Skillport 8.0 patch 5</li> </ul> | The user must click <b>Don't Block</b><br>to allow the applet to<br>communicate back to the LMS. If<br>the user clicks Block, the asset<br>status will not be updated in the<br>third-party LMS.                                                                                                    |

| What do you see?                                                                                                    |       | What is it?                                                                                                    | What should you do?                                                                                                    |
|----------------------------------------------------------------------------------------------------|-------|----------------------------------------------------------------------------------------------------|----------------------------------------------------------------------------------------------------|
| When launching a Skillsim using the signed Player applet:                                                                                                    |       | This is the JRE prompt for the signed                                                                                                    | The user must click Run to allow                                                                                                    |
| Do you want to run this application?                                                                                                    |       | applet Skillsim player.                                                                                                    | the applet to execute.                                                                                                    |
| Name: SinLoad   Publishe: Skillsoft Corporation Concention will run with unrestricted access which may put your computer and personal information at risk. Run this application only if you trust the publisher. I on ot show this again for apps from the publisher and location above I on ot show this again for apps from the publisher and location above I or Information Security Warning I cancel Security Warning Cancel Security Warning Cancel I on unsigned application from the location below is requesting permission to run. Location: http://library.skilport.com/courseware/content/en/ Runsigned application from the application I accept the risk and want to run this application I accept the risk and want to run this application I on the show this again for this application from the application I on the show this again for this application from the application I on the show this again for this application from the provide structure of the show the security risk More Information I cactor http://library.skilport.com/courseware/content/en/ I cactor http://library.skilport.com/courseware/content/en/ I cactor http://library.skilport.com/courseware/content/en/ I cactor http://library.skilport.com/courseware/content/en/ I cactor http://library.skilport.com/courseware/content/en/ I cactor http://library.skilport.com/courseware/content/en/ I cactor http://library.skilport.com/courseware/content/en/ I cactor http://library.skilport.com/courseware/content/en/ I cactor http://library.skilport.com/courseware/content/en/ I cactor http://library.skilport.com/courseware/content/en/ I cactor http://library.skilport.com/courseware/content/en/ I cactor http://library.skilport.com/courseware/content/en/ I cactor http://library.skilport.com/courseware/content/en/ <td>Cance</td> <td>The initial signed applet prompt is<br/>followed by the unsigned applet prompt.<br/>This is due to the SkillSim player<br/>containing both signed and unsigned<br/>components.<br/>This message should no longer appear as it<br/>was address in SimPLayer 2.4 SR18.</td> <td>The user must check the box to<br/>accept the risk, and click Run.<br/>You can also check the box to not<br/>show the prompt again for this<br/>applet.</td> | Cance | The initial signed applet prompt is<br>followed by the unsigned applet prompt.<br>This is due to the SkillSim player<br>containing both signed and unsigned<br>components.<br>This message should no longer appear as it<br>was address in SimPLayer 2.4 SR18. | The user must check the box to<br>accept the risk, and click Run.<br>You can also check the box to not<br>show the prompt again for this<br>applet. |
|                                                                                                    |       |                                                                                                    |                                                                                                    |

| What do you see?                                                                                                    | What is it?                                                                                                    | What should you do?                                                                                                    |
|----------------------------------------------------------------------------------------------------|----------------------------------------------------------------------------------------------------|----------------------------------------------------------------------------------------------------|
| When launching a CCA course using the signed Player applet and JRE                                                                                                    | After the usual JRE signed applet prompt,                                                                                                    | The user must click <b>Run</b> to allow                                                                                                    |
| v1.7.0_45:                                                                                                    | the user will see this secondary warning                                                                                                    | the applet to execute.                                                                                                    |
| Security Warning Allow access to the following application from this web site? Web Site: http://library.skillport.com Application: UNKNOWN Publisher: SkillSoft Corporation This web site is requesting access and control of the Java application shown above. Allow access only if you trust the web site and know that the application is intended to run on this site. Allow Do Not Allow More information                                                                                                    | message.<br>Software engineering is working on a<br>change to address the new requirements<br>to eliminate the additional warning text<br>and secondary message.                                                              | The user must click <b>Allow</b> on the second warning message to allow the applet to run.<br>You can also check the box <b>Do not show this again for apps from this Publisher and location above</b> . This will suppress prompts for this applet on future launches.                                                                                      |
| When launching a CCA course using the unsigned Player applet:   Security Warning   Image: Constant to run this application?   Do you want to run this application from the location below is requesting permission to run.   Image: Constant the interval of the interval of | This is the JRE prompt for the unsigned<br>applet version of the Skillsoft Course<br>Player for CCA courses when using JRE<br>version 1.7.0_25 – 1.7.0_45.<br>Unsigned applets are no longer supported<br>as of JRE 1.7.0_51. | The user must check the box to<br>accept the risk, and click Run.<br>You can also check the box to not<br>show the prompt again for this<br>applet.<br>If you see this prompt when<br>launching a Skillsoft course, you<br>may be able to switch to the<br>signed version of the Player<br>applet to replace this message<br>with the signed applet warning. |

| What do you see?                                                                                                    | What is it?                                                                                                    | What should you do?                                                                                                    |
|----------------------------------------------------------------------------------------------------|----------------------------------------------------------------------------------------------------|----------------------------------------------------------------------------------------------------|
| When Java tries to load an unsigned applet:         Security Warning         Do you want to run this application?         An unsigned application from the location below is requesting permission to run.         Location: http://library.skilport.com/courseware/Content//         Running unsigned applications like this will be blocked in a future release because it is potentially unsafe and a security risk.         More Information         Select the box below, then click run to start the application         I accept the risk and want to run this app. | <ul> <li>This is the JRE prompt warning that unsigned applets will no longer be supported in a future release of the JRE. This message started appearing with JRE 1.7.0_40.</li> <li>Since JRE 1.7.0_51 has released and is the new security baseline, you should not see this message any longer, as Unsigned applets are no longer supported as of JRE 1.7.0_51.</li> </ul>                                       | The user must check the box to<br>accept the risk, and click Run. If<br>you see this prompt when<br>launching a Skillsoft course, you<br>may be able to switch to the<br>signed version of the Player<br>applet to replace this message<br>with the signed applet warning.         |
| When launching any signed Java applet with JRE 1.7.0_45:<br>This application will be blocked in a future Java security<br>update because the JAR file manifest does not contain the<br>Permissions attribute. Please contact the Publisher for more<br>information. More Information                                                                                                    | <ul> <li>This warning text appears on the JRE prompt for a signed applet with JRE 1.7.0_45. New requirements around Java applet signing cause the additional yellow warning text to appear for our signed applets. This yellow text will appear for any signed applet, not just at Skillport login.</li> <li>Skillsoft has released updates to eliminate this message from all supported signed applets.</li> </ul> | The user must click <b>Run</b> to allow<br>the applet to execute.<br>You can also check the box <b>Do</b><br><b>not show this again for apps</b><br><b>from this Publisher and location</b><br><b>above</b> . This will suppress<br>prompts for this applet on future<br>launches. |

| What do you see?                                                                                                    | What is it?                                                                                                    | What should you do?                                                                                                    |
|----------------------------------------------------------------------------------------------------|----------------------------------------------------------------------------------------------------|----------------------------------------------------------------------------------------------------|
| When logging in to Skillport:<br><b>Do you want to run this application?</b>                                                                                                    | This is the JRE prompt for the signed<br>version of the sniffer applet. The sniffer<br>applet is used to detect whether the SCM                                                                                                    | The user must click <b>Run</b> to allow<br>the applet to execute. The sniffer<br>applet is necessary if the                                                                                                    |
| Name:       sniffer         Publisher:       skillSoft Corporation         Location:       http://aeeval.skillport.com//snifferloader.jar         This application will run with unrestricted access which may put your computer and personal information at risk. Run this application only if you trust the publisher.         Do not show this again for apps from the publisher and location above         Image: More Information | is installed on a user's computer. The<br>applet writes a session cookie indicating<br>whether it detected the SCM or not.<br>Note: There has been some concern raised<br>due to the name of the Sniffer applet. The<br>renamed applet will be deployed in the<br>following patches:<br>Skillport 7.0 patch 19 (complete)<br>Skillport 7.2 patch 27 (complete)<br>Skillport 7.3 patch 21 (complete)<br>Skillport 8.0 patch 12 (planned) | customer uses Download. If the<br>customer does not use Download<br>at all, the sniffer applet may be<br>disabled.<br>You can also check the box <b>Do</b><br><b>not show this again for apps</b><br><b>from this Publisher and location</b><br><b>above</b> . This will suppress<br>prompts for this applet on future<br>launches. |
|                                                                                                    |                                                                                                    |                                                                                                    |